## Cómo dar formatos diferentes al título y los subtítulos

Para lograr que la tabla quede como en el modelo, deberás hacer modificaciones en los siguientes elementos:

- a. El título de la tabla
- b. Los encabezados y horarios
- c. Los nombres de las especialidades

|   |              |                         |                 | a<br>                                   |                   |                     |
|---|--------------|-------------------------|-----------------|-----------------------------------------|-------------------|---------------------|
| - | A            | В                       | с               | D                                       | E                 | F                   |
| 1 |              |                         |                 | Feria de alimentos<br>típicos de México |                   |                     |
| 2 | DÍA          | LUNES                   | MARTES          | MIERCOLES                               | JUEVES            | VIERNES             |
| 3 | especialidad | Enchiladas              | Mole            | Tacos                                   | A base de maíz    | Alimentos<br>dulces |
| 4 | 10-12        | Enchiladas<br>de mole   | Mole poblano    | Tacos al pastor                         | Tamales           | Pan de dulce        |
| 5 | HORAS        | Enchiladas verdes       | Mole verde      | Tacos de canasta                        | Pozole            | Atoles              |
| б | 16-18        | Enchiladas rojas        | Mole almendrado | Tacos de carnitas                       | Elotes y esquites | Dulces típicos      |
| 7 | HORAS        | Enchiladas<br>potosinas | Mole Negro      | Tacos dorados                           | Garnachas         | Postres             |

Para realizar los ajustes usaremos herramientas de las secciones "Fuente" y "Alineación" de la pestaña Inicio.

| Archivo Inicio                                       | Insertar [ | iseño de página | e Fórmulas | Datos I | Revisar Vista | Desarrollado   | r <u>Ω</u> ¿Qué d | esea hac        |
|------------------------------------------------------|------------|-----------------|------------|---------|---------------|----------------|-------------------|-----------------|
| Pegar                                                | Calibr     | i • 11          | • A A      | = = = % | Ajustan       | r texto        | General           | .00             |
| <ul> <li>Copiar for</li> <li>Portapapeles</li> </ul> | rmato      | Fuente          | 5          | 2=      | Alineación    | Indi y centrul | Número            | ,00 <b>4</b> ,0 |
|                                                      | B          | fx<br>C         | D          | E       | F             | G              | Н                 |                 |
| 1 2                                                  |            |                 |            |         |               |                |                   |                 |

Sigue los pasos a continuación:

## Para destacar el título de la tabla:

1. Selecciona las celdas de la primera fila, es decir de la A1 a la F1 y da clic en "Combinar y centrar", observa que ahora es una sola celda como en la segunda imagen.

| Pe<br>Port | egar V K<br>tapapeles S | <b>S_</b> →   ⊞ →   <u>⊅</u> →<br>Fuente |        | Alineación                              | nary centrar 🔹 💲 | - % 000 \$00 \$00<br>Número ⊑ |
|------------|-------------------------|------------------------------------------|--------|-----------------------------------------|------------------|-------------------------------|
| A:         | 1 - :                   | $\times \checkmark f_x$                  |        |                                         |                  |                               |
|            | A                       | В                                        | С      | D                                       | E                | F                             |
| 1          |                         |                                          |        | Feria de alimentos<br>típicos de México |                  |                               |
|            | DÍA                     | LUNES                                    | MARTES | MIERCOLES                               | JUEVES           | VIERNES                       |

| 1 | А                                    | В     | С      | D         | E      | F       |  |  |
|---|--------------------------------------|-------|--------|-----------|--------|---------|--|--|
| 1 | Feria de alimentos típicos de México |       |        |           |        |         |  |  |
| 2 | DÍA                                  | LUNES | MARTES | MIERCOLES | JUEVES | VIERNES |  |  |

2. Cambia el color de relleno de la celda. Da clic en la flecha del lado derecho de la herramienta "Color de relleno", se desplegará un menú para elegir el color, selecciona el tono *Verde, Énfasis 6* 

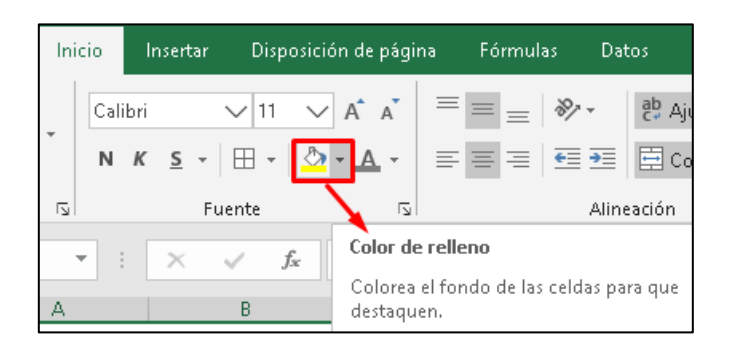

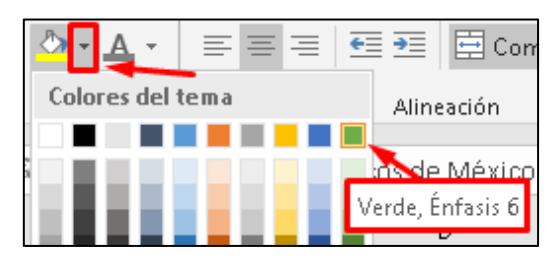

El color verde hace que se pierda un poco el texto del título de la tabla, para hacer que destaque es preciso cambiar el color de las letras.

3. Da clic en la flecha del lado derecho de la herramienta "Color de fuente"; se abrirá un menú muy similar al anterior. Selecciona el color *Blanco, Fondo 1* y aumenta su tamaño a 16 puntos y elige el formato Negritas.

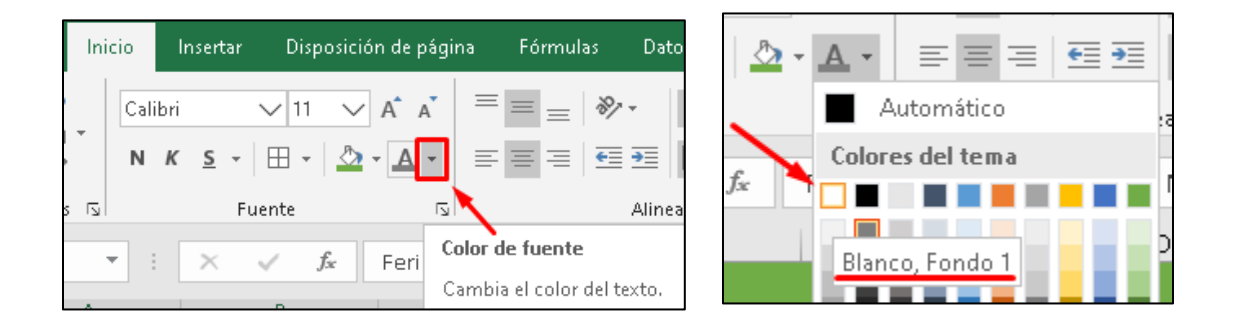

 Aumenta el tamaño del título de la tabla dando clic en la flecha que tiene a un costado la herramienta "Tamaño de fuente"; elige el número 16. Por último, cambia el formato del texto a "Negritas" haciendo clic en el icono con la N (como se ve en la tercera imagen abajo)

|                             | Cali                 |
|-----------------------------|----------------------|
| Inicio Insertar Disposición | i de página Fórmulas |
| Calibri 🗸 11 🗸              | A A = = *            |
| • N K <u>S</u> - H - 🖄      |                      |
| s 🗔 🛛 Fuente                |                      |
| 👻 : 🗙 🧹 Tamaño              | de fuente            |
| Cambia                      | el tamaño del texto. |

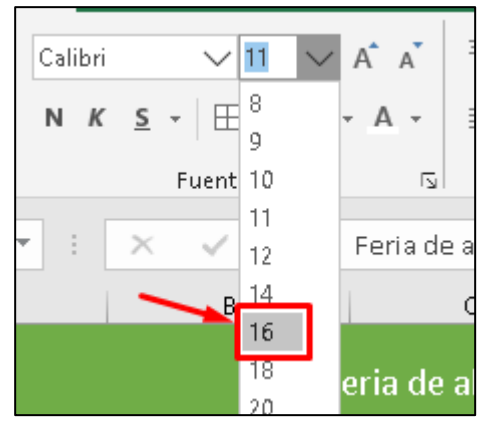

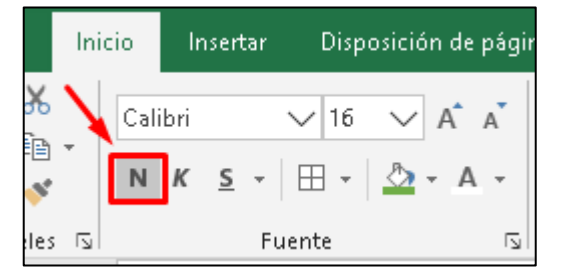

## Para hacer más notorios los encabezados de las filas y columnas

5. Cambia el formato a "Negritas". Selecciona de las celdas **A2** a la **F2** y haz clic en Negritas.

| Pe | igar v apapeles S                    | <ul> <li>✓ 12 ✓</li> <li>S →   ⊞ →   Δ</li> <li>Fuente</li> </ul> | = = = ↓ A A = = = = = = = = = = = = = = | l ≫ - P Ajustar | r texto Ge<br>nar y centrar 👻 🖇 | neral ✓<br>→ % ∞ 50 500<br>Número □ |  |
|----|--------------------------------------|-------------------------------------------------------------------|-----------------------------------------|-----------------|---------------------------------|-------------------------------------|--|
| A2 | A Neg                                | rita (Ctrl+N)<br>/a el formato de negrita                         | a del texto.                            | D               | E                               | F                                   |  |
| 1  | Feria de alimentos típicos de México |                                                                   |                                         |                 |                                 |                                     |  |
| 2  | DÍA                                  | LUNES                                                             | MARTES                                  | MIERCOLES       | JUEVES                          | VIERNES                             |  |
|    | especialidad                         | Enchiladas                                                        | Mole                                    | Tacos           | A base de maíz                  | Alimentos                           |  |

6. Repite el paso anterior para las celdas **A3** a la **A7**.

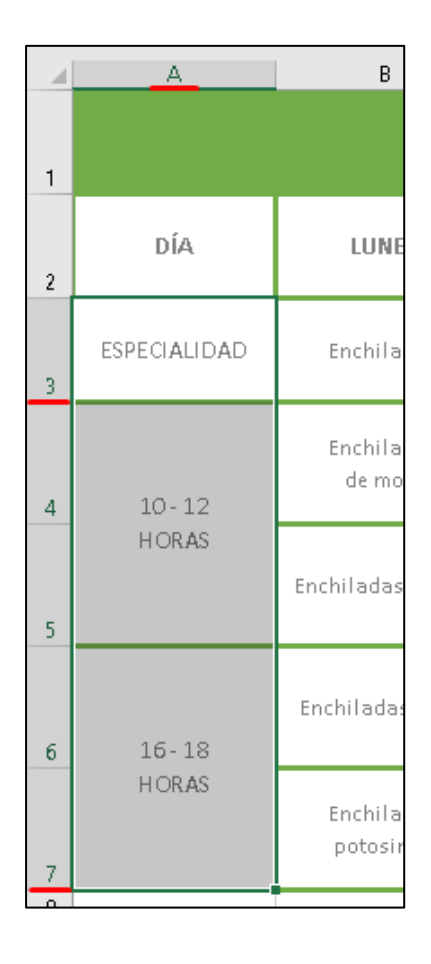

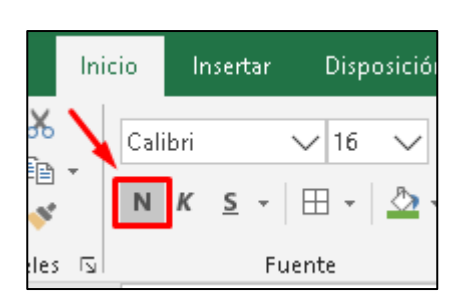

## Para dar formato a la fila de Especialidades

Para diferenciar los diferentes tipos de especialidades cambiaremos el tipo de fuente y les daremos un color distinto a la especialidad de cada día.

7. Selecciona de las celdas B3 a la F3, da clic en la flecha de la herramienta "Fuente"

| Pe   | Calibr<br>gar<br>✓ ✓ N K             | i <b>∨</b> i ∨<br>s <b>st</b>   ⊞ •   <u>⊅</u> |                  | الله جو کې کې کې کې کې کې کې کې کې کې کې کې کې | rtexto Ge<br>nary centrar 👻 💲 | neral V             | со |  |
|------|--------------------------------------|------------------------------------------------|------------------|------------------------------------------------|-------------------------------|---------------------|----|--|
| Port | apapeles 🖬 🛛                         | Fuente                                         | LZ               | Alineación                                     |                               | Número 🗔            |    |  |
| вз   | B3 Fuente                            |                                                |                  |                                                |                               |                     |    |  |
|      | Δ Sele                               | cciona una nueva fuent                         | e para el texto. | D                                              | F                             | F                   |    |  |
| 1    | Feria de alimentos típicos de México |                                                |                  |                                                |                               |                     |    |  |
| 2    | DÍA                                  | LUNES                                          | MARTES           | MIERCOLES                                      | JUEVES                        | VIERNES             |    |  |
| 3    | ESPECIALIDAD                         | Enchiladas                                     | Mole             | Tacos                                          | A base de maíz                | Alimentos<br>dulces |    |  |
|      |                                      |                                                |                  |                                                |                               |                     |    |  |

8. Busca y elige la letra que se llama "Gadugi". Para ello haz clic en la flechita hacia abajo que se encuentra a un lado del tipo de fuente. Se desplegará la lista de las fuentes disponibles y podrás buscar la que sugerimos. También puedes escribir directamente el nombre del tipo de fuente en el recuadro de Fuente (segunda imagen)

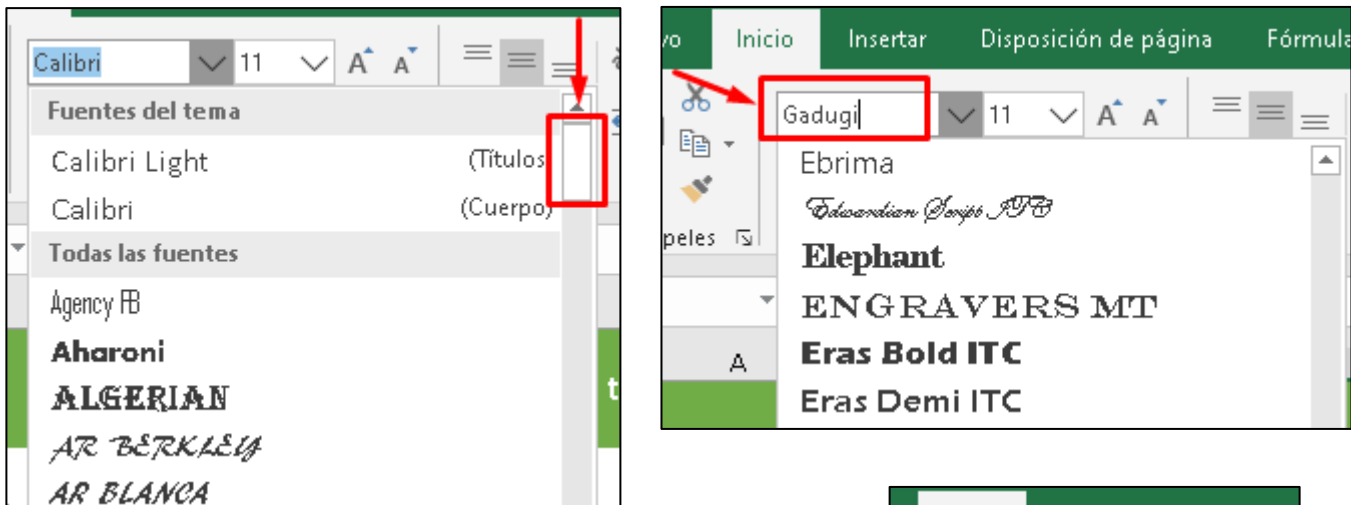

9. Selecciona la fila y cambia el texto a Negritas.

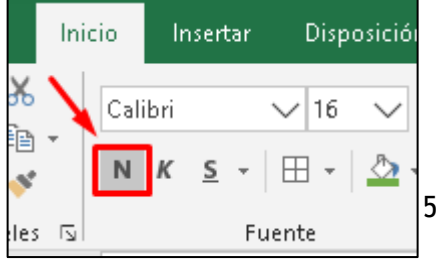

10. Cambia el color del texto de cada especialidad. Para ello da clic en la celda en la que quieres hacer el cambio, por ejemplo en la **B3** elige el color *Naranja, Énfasis 2, Oscuro 25%* 

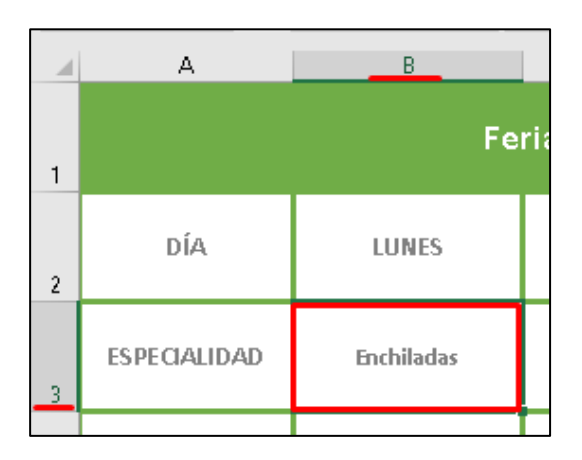

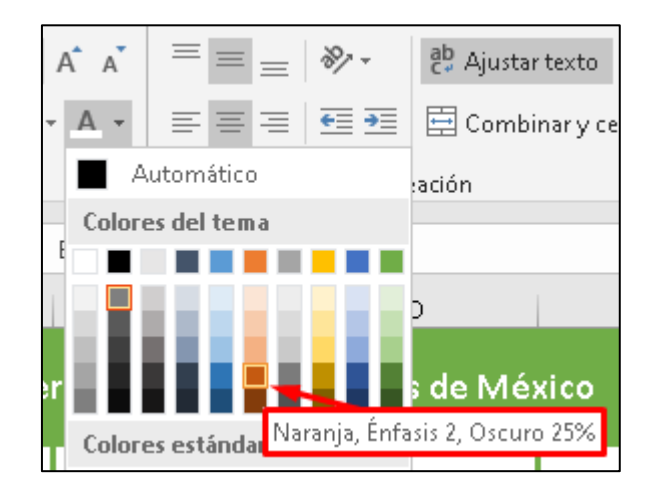

11. Repite lo anterior con las otras especialidades. A continuación, te mostramos los colores que puedes usar para que obtengas un resultado como el modelo.

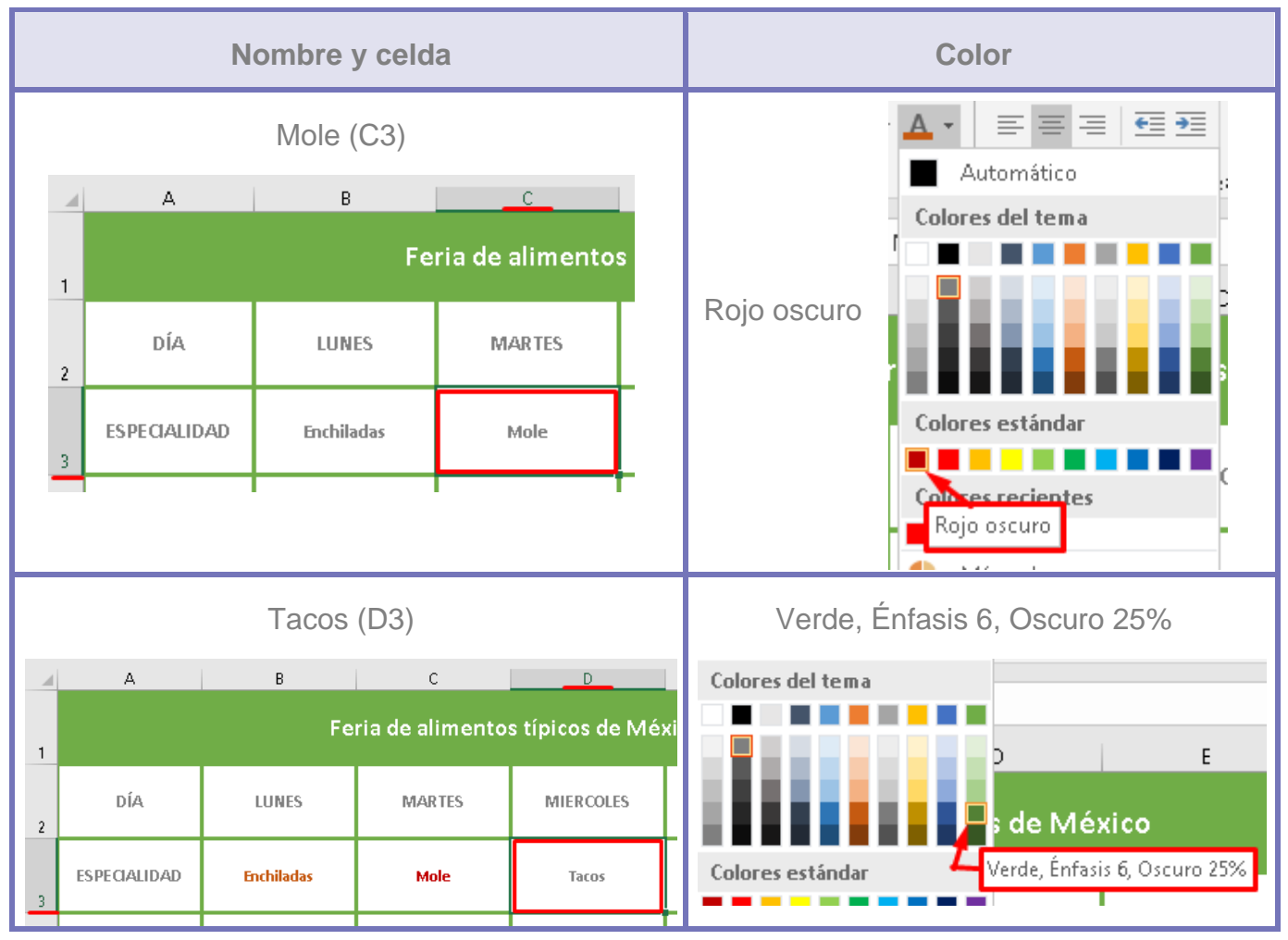

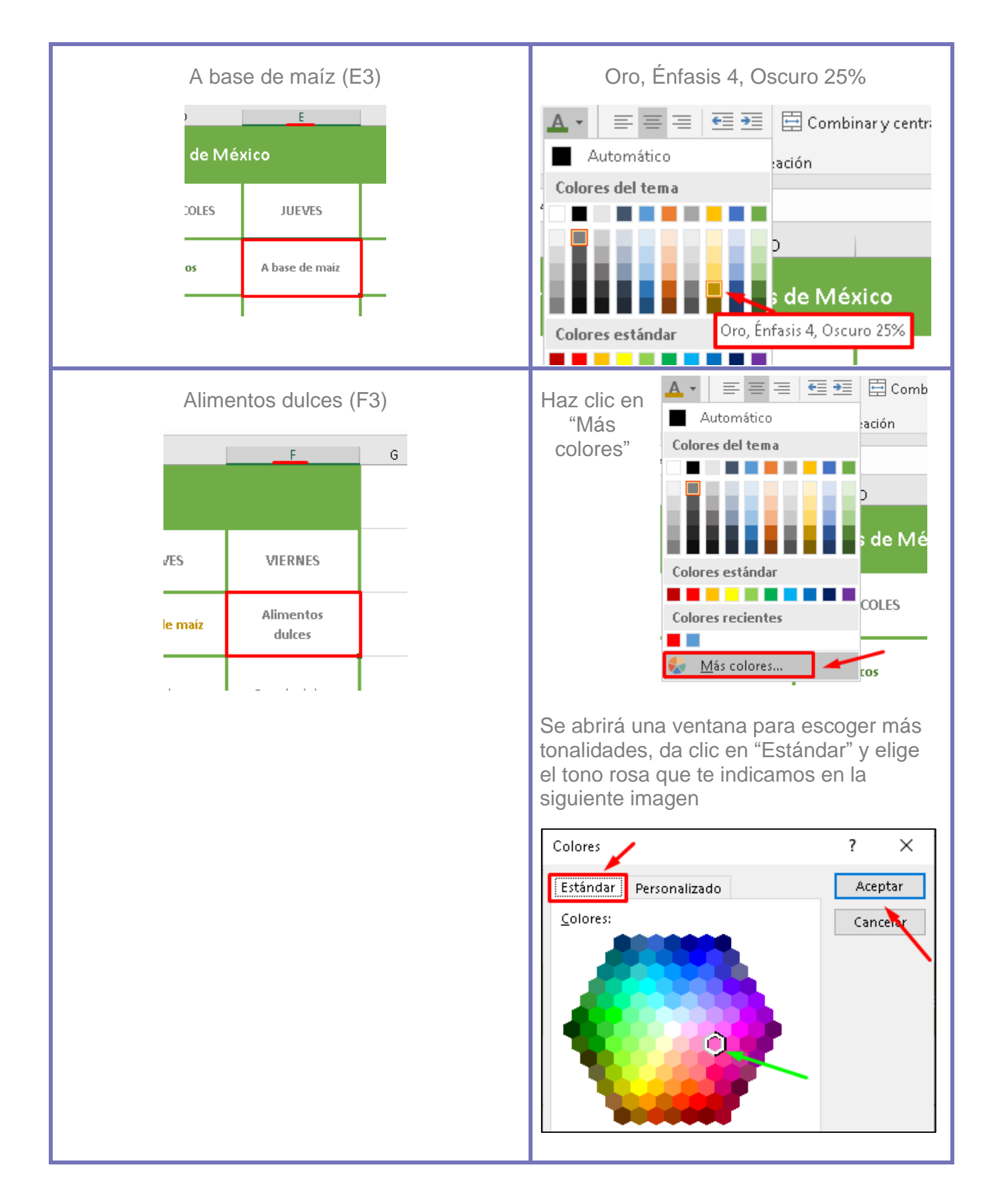

|   | А                                    | В                       | с               | D                 | E                 | F                   |  |  |  |  |
|---|--------------------------------------|-------------------------|-----------------|-------------------|-------------------|---------------------|--|--|--|--|
| 1 | Feria de alimentos típicos de México |                         |                 |                   |                   |                     |  |  |  |  |
| 2 | DÍA                                  | LUNES                   | MARTES          | MIERCOLES         | JUEVES            | VIERNES             |  |  |  |  |
| 3 | ESPECIALIDAD                         | Enchiladas              | Mole            | Tacos             | A base de maíz    | Alimentos<br>dulces |  |  |  |  |
| 4 | 10 - 12                              | Enchiladas<br>de mole   | Mole poblano    | Tacos al pastor   | Tamales           | Pan de dulce        |  |  |  |  |
| 5 | HORAS                                | Enchiladas verdes       | Mole verde      | Tacos de canasta  | Pozole            | Atoles              |  |  |  |  |
| б | 16 - 18<br>HORAS                     | Enchiladas rojas        | Mole almendrado | Tacos de carnitas | Elotes y esquites | Dulces típicos      |  |  |  |  |
| 7 |                                      | Enchiladas<br>potosinas | Mole Negro      | Tacos dorados     | Garnachas         | Postres             |  |  |  |  |
| 0 |                                      |                         |                 |                   |                   |                     |  |  |  |  |

Con los pasos seguidos hasta ahora, tu tabla debe verse así:

Ya falta poco para que termines los arreglos. Regresa al reto y continúa con las indicaciones.